## STATE OF CONNECTICUT OFFICE OF THE STATE COMPTROLLER

Request for Proposal Pharmacy Benefit Manager For Contract Beginning July 1, 2019

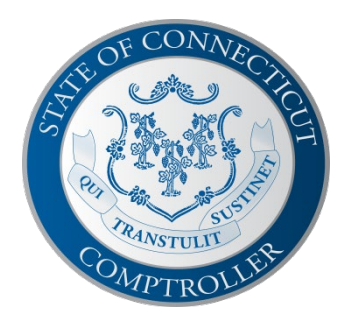

November 19, 2018

In order to participate in this procurement follow the process below:

Go to <u>http://www.proposaltech.com/home/app.php/register</u>. Enter your email address into the field provided. No registration code is necessary. Click "Begin Registration." If you already have an account with Proposal Tech it will be listed on the registration page, if you do not, you will be asked to provide company information. Once your account has been confirmed, check the appropriate box for the RFP you're registering for and click the "Register" button. An invitation will be mailed to you within fifteen minutes. If you have any questions regarding the registration process, contact Proposal Tech Support at 877-211-8316 x84.